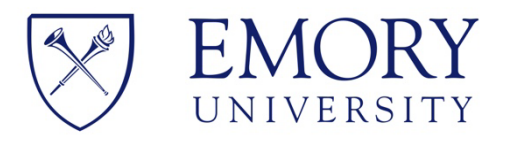

# Registration Instructions for Emory's *Programs Involving Minors*

### Contents

| Login Instructions                       | . 2 |
|------------------------------------------|-----|
| Registration Steps for Program Directors | . 2 |
| Registration Steps Prior to Approval     | . 2 |
| Registration Steps After Approval        | . 5 |
| Approval Steps for Deans/Designees       | . 6 |
| Additional Information                   | . 8 |

## **Login Instructions**

- 1. Access the registration portal here: https://myemory.app.emory.edu/
- 2. You must be logged into the VPN to access the registration portal. Enter your Network ID and Password to login

| letwork ID                                                                |                                                                                                    |
|---------------------------------------------------------------------------|----------------------------------------------------------------------------------------------------|
| NetID                                                                     | QA Shibboleth IdP3                                                                                                    |
| Password                                                                  | Login is Emory's authentication tool for logging into multiple web systems and applications. If you have any                                                                                                    |
| Password                                                                  | questions, problems, or comments about Login, please contact the University Service Desk at (404) 727-<br>7777 or the Emory Healthcare Call Center at (404) 778-HELP. You may also submit an IT support request at |
| Login                                                                     | http://help.emory.edu/.                                                                                                    |
|                                                                           |                                                                                                    |
| Forgot Password?                                                          |                                                                                                    |
|                                                                           |                                                                                                    |
| You are about to access a computer system maintained or made available by | Emory University and/or Emory Healthcare that is intended for authorized users only. Unauthorized use of this system is                                                                                            |

## **Registration Steps for Program Directors**

### **Registration Steps Prior to Approval**

1. Navigate to the Programs Involving Minors Tab

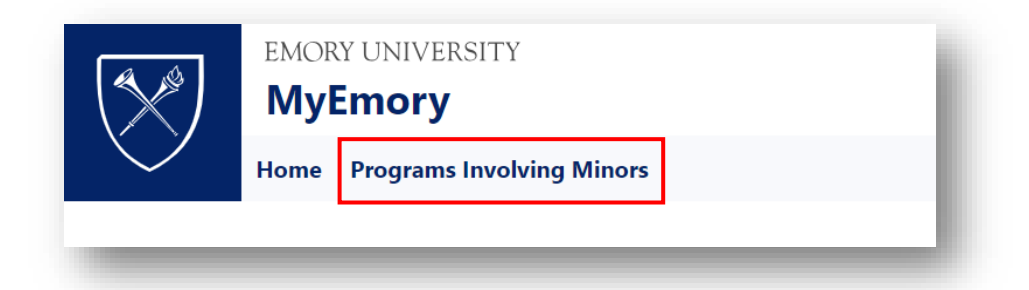

2. Select Create New Submission

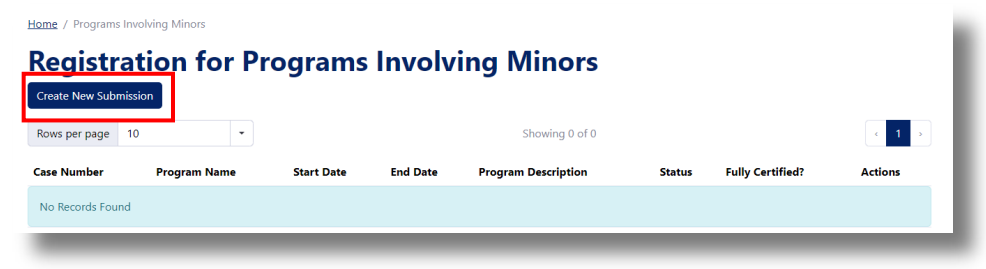

3. Complete the **Registration for Programs Involving Minors** sections (*we understand these may change, so estimate based on the expected number*). Based on the School/Department selected, the Program Information will be sent to the designated Dean/Designee for approval (see red text boxes below)

Home / Programs Involving Minors / PIM Form

### **Registration for Programs Involving Minors**

#### **General Information on the Program Involving Minors**

For additional information, including definitions of what constitutes a Program Involving Minors at Emory, Program Director Responsibilities, FAQs, Resources, and more, please refer to the <u>SharePoint site</u>. For any additional information, please reach out to the Office of Ethics and Compliance at <u>compliance@emory.edu</u>.

Program Name\*

Program Description/Purpose\*

School/Department

#### **Program Point of Contact**

| Name"  |              |
|--------|--------------|
| Select | ↓ ✓          |
|        |              |
| Email  | Phone Number |

#### **Additional Details**

| Anticipated Number of Authorized Adults*                                                   | Anticipated Number of Minor Participants* |
|--------------------------------------------------------------------------------------------|-------------------------------------------|
| Minor Participant Minimum Age*                                                             | Minor Participant Maximum Age*            |
| Start Date*                                                                                | End Date*                                 |
| Location of Program Activities*                                                            |                                           |
| <ul> <li>On Campus</li> <li>Off Campus</li> <li>Both</li> </ul>                            |                                           |
| Emory Sponsor or Emory Affiliated? For definitions and additional information, please refe | r to the SharePoint Site <u>here</u> *    |
| Emory Sponsored     Emory Affiliated                                                       |                                           |
| Program includes overnight stays*                                                          |                                           |
| ○ Yes                                                                                      |                                           |
| ○ No                                                                                       |                                           |
| Speedtype for Background Check costs (Optional)                                            |                                           |
|                                                                                            |                                           |
| Submit Program In                                                                          | formation for Approval                    |

- 4. **Submit** the Program Information for approval to the designated Dean/Designee for the selected department using the **Submit Program Information for Approval** button (see red boxes above)
  - a) You will receive the following confirmation email from Salesforce once your program has been submitted for approval.

From: Salesforce No Reply <<u>noreply@salesforce.emory.edu</u>> Sent: Tuesday, April 23, 2024 1:05 PM To: Saunders, Patrice

Subject: Sandbox: Confirmation of Programs Involving Minors Submission

Your Program, OEC - TEST 2, has been submitted and will be directed to the appropriate Dean/Designee for review and approval.

If your program is approved, the approval is conditional upon the completion of the required compliance certifications in the Programs Involving Minors Registration Portal Program Profile and certifications should occur at least four (4) weeks prior to the program start date. For a comprehensive list of requirements, please refer to the Program Director Responsibilities within the SharePoint Site.

Registration Portal Link: <u>https://ga-myemory.app.emory.edu/pim/submitter-dashboard</u> SharePoint Site Link: <u>https://emory.sharepoint.com/sites/ProgramsInvolvingMinors</u>

If you have any additional questions, please reach out to compliance@emory.edu.

b) You will receive one of the following decision emails from Salesforce with the approval or rejection from the Dean/Designee

#### **Approval Email**

Congratulations! Example 1, has been approved.

At this time, please proceed to complete the certification components within the <u>Registration Portal</u>. As a reminder, Program approval is conditional upon the completion of the required compliance certifications in the Program profile and certifications should occur at least four (4) weeks prior to the program start date.

For a comprehensive list of requirements, please refer to the Program Director Responsibilities within the <u>SharePoint Site</u>. If you have any additional questions, please reach out to <u>compliance@emory.edu</u>.

#### **Rejection Email**

Example 2 has been denied by the assigned Dean/Designee for the following reason(s):

Please provide additional information in the program description and resubmit.

If you have any questions about this decision, please contact us at compliance@emory.edu.

### **Registration Steps After Approval**

Once your program is approved, Program Directors must:

- 5. Complete the **Compliance Requirement Certifications** section at least four (4) weeks prior to the start of the Program by clicking the box next to the compliance requirement
  - a) If your program is Emory-Affiliated, you must certify that you obtained additional insurance coverage
  - b) The **Additional Comments** section can be used in coordination with the Ethics and Compliance Office if certain certifications cannot be met prior to the program start date

#### **Compliance Requirement Certifications**

| Certify that each of the following items have been completed:                                                                                                    |
|----------------------------------------------------------------------------------------------------|
| All Authorized Adults have undergone and completed a criminal background check via Emory Human Resources. Emory HR background checks are good for 4 years and completion of the background check must be documented by the Program before the Authorized Adult can work with minors. For programs where Authorized Adults accompany minors off campus for overnight stays, background checks must be done annually.                |
| All Authorized Adults have completed the required annual training courses administered by United Educators, including the Boundary Training for Educators, as well as the<br>Identifying and Reporting Sexual Misconduct training. Authorized Adults must complete the required training before they can work with minors. These trainings can be accessed<br>here <u>https://learn.ue.org/WW5G1190242/EmoryProtectingChildren</u> |
| Program has obtained a completed <u>Release of Liability and Assumption of Risk</u> form (Consent Form) for all minors participating in an Emory-sponsored Program. For additional information and a Consent Form template for camps, please refer to the SharePoint site <u>here</u> . The completed form must be maintained by the Program and forms are uploaded to an Emory-managed platform (e.g., OneDrive).                 |
| The Program meets the minimum adult/minor ratio standard per American Camp Association Guidelines listed on the OEC website.                                                                                                    |
| I applicable (Emory affiliated program), obtained insurance coverage in alignment with Emory Policy for Programs on Emory's Campus Involving Minors and proof of insurance has seen uploaded to an Emory-managed platform (e.g., OneDrive).                                                                                                    |
| Additional Comments                                                                                                    |
|                                                                                                    |
|                                                                                                    |

6. Fill out the **Authorized Adults** section with the confirmed list of Authorized Adults participating in the Program within 30 days of the start of the program, or upon completion of the program if the duration is less than 30 days

|                                                                          | o on la ochino ninalion ne                                                              | or employees will autor              | natically populate nor               | n Emory's records      |
|--------------------------------------------------------------------------|-----------------------------------------------------------------------------------------|--------------------------------------|--------------------------------------|------------------------|
| lease add any Authorized Adults that are cu                              | rrently employed by Emory or Emory                                                      | Healthcare. Their contact informatio | n will be automatically populated fr | om University records. |
| Contact                                                                  | Email                                                                                   | Phone                                | Action                               |                        |
| No Records Found                                                         |                                                                                         |                                      |                                      |                        |
|                                                                          |                                                                                         | Add Authorized Adult                 |                                      |                        |
| External Authorized Adults<br>Please add the name and contact informatio | Contact information m<br>volunteers, students)<br>n for any Authorized Adults outside o | nust be manually input               | for non-Emory Author                 | rized Adults (e.g.,    |
| External Contact Name                                                    | External Contact Email                                                                  | Externa                              | Contact Phone                        | Action                 |
| No Records Found                                                         |                                                                                         |                                      |                                      |                        |
|                                                                          |                                                                                         | Add Authorized Adult                 |                                      |                        |
|                                                                          | Submit Pro                                                                              | ogram Information for Approval       |                                      |                        |

### **Approval Steps for Deans/Designees**

1. When you are assigned to review a Program Involving Minors, you will receive the following email from Salesforce. Click the Registration System link and perform the **Login Instructions** above.

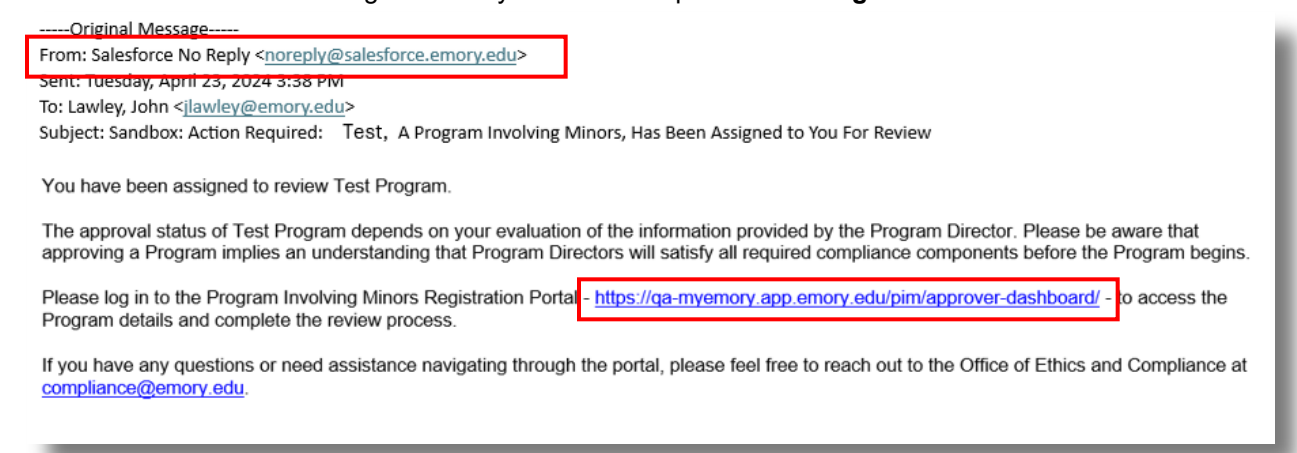

2. Navigate to the Program Involving Minors Approvers Tab

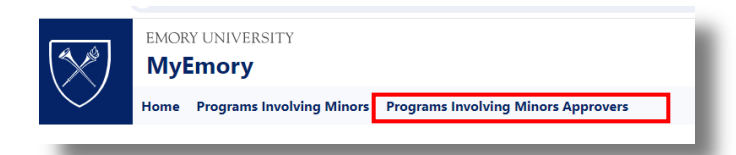

3. Click View and review the information on the Program Involving Minors

| Rows per page | 10           | -          |            | Sho                 | wing 1-2 of 2 |                  |             | < 1 >    |
|---------------|--------------|------------|------------|---------------------|---------------|------------------|-------------|----------|
| Case Number   | Program Name | Start Date | End Date   | Program Description | Status        | Fully Certified? | Actions     |          |
| PIM-00031795  | Another Test | 2024-04-29 | 2024-05-03 | For demo purposes   | New           | 0                | View Approv | e Reject |
| PIM-00031773  | sadf         | 2024-04-16 | 2024-04-17 | asdf                | Approved      | 8                | View Approv | e Reject |

4. Once you have completed your review, click **Programs Involving Minors Approvers** to navigate back to the Dashboard

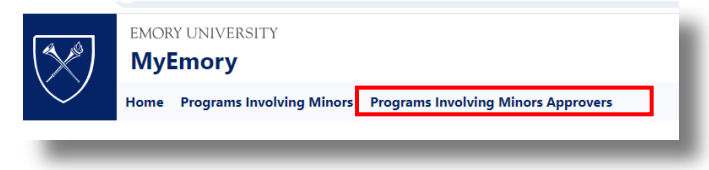

5. Either **Approve** or **Reject** the Program Involving Minors based on your review.

| Rows per page | 10           | •          |            | Sho                 | wing 1-2 of 2 |                  |              | < 1 >  |
|---------------|--------------|------------|------------|---------------------|---------------|------------------|--------------|--------|
| Case Number   | Program Name | Start Date | End Date   | Program Description | Status        | Fully Certified? | Actions      |        |
| PIM-00031795  | Another Test | 2024-04-29 | 2024-05-03 | For demo purposes   | New           | 0                | View Approve | Reject |
| PIM-00031773  | sadf         | 2024-04-16 | 2024-04-17 | asdf                | Approved      | 0                | View Approve | Reject |

a) If you **approve** the program, the following message will appear.

|                                             |                                              |                                                      | Mark requ                             | uest as Approved?                                      |                      | ×                |                                     |                        |
|---------------------------------------------|----------------------------------------------|------------------------------------------------------|---------------------------------------|--------------------------------------------------------|----------------------|------------------|-------------------------------------|------------------------|
| <u>łome</u> / Programs                      | Involving Minors App                         | provers                                              | Are you sure y<br><b>Program</b> prog | ou want to mark the MOC-0<br>gram as <b>Approved</b> ? | 0031803 Some         |                  |                                     |                        |
| Registr                                     | ation fo                                     | r Progr                                              |                                       |                                                        | Ap                   | prove            |                                     |                        |
| Rows per page                               | 10                                           | •                                                    |                                       |                                                        | wing 1-3 of 3        |                  |                                     |                        |
| Case Number                                 | Program Name                                 | Start Date                                           | End Date                              | Program Description                                    | Status               | Fully Certified? | Actions                             |                        |
| Case Number<br>PIM-00031803                 | Program Name<br>Some Program                 | Start Date 2024-04-29                                | End Date<br>2024-05-03                | Program Description<br>and description                 | <b>Status</b><br>New | Fully Certified? | Actions<br>View Appro               | ve Reject              |
| Case Number<br>PIM-00031803<br>PIM-00031795 | Program Name<br>Some Program<br>Another Test | Start Date           2024-04-29           2024-04-29 | End Date<br>2024-05-03<br>2024-05-03  | Program Description and description For demo purposes  | Status<br>New<br>New | Fully Certified? | Actions<br>View Appro<br>View Appro | ve Reject<br>ve Reject |

b) If you **reject** the program, the system will prompt you to add an **explanation** for why the Program Involving Minors is rejected. This explanation will be shared with the Program Director who submitted the request as well as the Office of Ethics and Compliance for their reference.

|                |                        |            | Mark req                       | uest as Rejected?                                  |               | ×                |                  |           |
|----------------|------------------------|------------|--------------------------------|----------------------------------------------------|---------------|------------------|------------------|-----------|
| Home / Program | s Involving Minors App | provers    | Are you sure y<br>Test program | rou want to mark the MOC-0<br>as <b>Rejected</b> ? | 00031795 Anot | her              |                  |           |
| Rows per page  | 10                     | D          |                                |                                                    |               | Reject           |                  | د 1       |
| Case Number    | Program Name           | Start Date | End Date                       | Program Description                                | Status        | Fully Certified? | Actions          |           |
| PIM-00031803   | Some Program           | 2024-04-29 | 2024-05-03                     | and description                                    | Approved      | 0                | View Appro       | ve Reject |
|                |                        | 2024-04-20 | 2024-05-03                     | For demo purposes                                  | New           | 0                | View Appro       | ve Reject |
| PIM-00031795   | Another Test           | 2024-04-25 |                                |                                                    |               |                  | , and the second |           |

 After you approve/reject the Program, the Program Director will receive the confirmation email and the status of the Program will update in the system. The Red X in the Fully Certified column indicates if the Program Director has certified all of the compliance requirements, which happens in the following weeks after the Program approval.

| Home / Programs Involving Minors Approvers |              |                       |            |                     |                 |                  |              |        |  |
|--------------------------------------------|--------------|-----------------------|------------|---------------------|-----------------|------------------|--------------|--------|--|
| Registr                                    | ation fo     | r <mark>Prog</mark> r | ams Ir     | nvolving M          | linors          |                  |              |        |  |
| Rows per page                              | 10           | •                     |            | Sh                  | nowing 1-3 of 3 | L                |              | < 1 →  |  |
| Case Number                                | Program Name | Start Date            | End Date   | Program Description | Status          | Fully Certified? | Actions      |        |  |
| PIM-00031803                               | Some Program | 2024-04-29            | 2024-05-03 | and description     | Approved        | 8                | View Approve | Reject |  |
| PIM-00031795                               | Another Test | 2024-04-29            | 2024-05-03 | For demo purposes   | Rejected        | 8                | View Approve | Reject |  |
| PIM-00031773                               | sadf         | 2024-04-16            | 2024-04-17 | asdf                | Approved        | 0                | View Approve | Reject |  |
| _                                          |              |                       |            |                     |                 |                  |              |        |  |

7. The Program will show a check mark once the Program Director certifies all compliance requirements applicable to their Program.

Home / Programs Involving Minors Approvers

#### **Approvals for Programs Involving Minors** Rows per page 10 Showing 1-10 of 12 1 → Case Number 1 Program Name 1 Fully Start Date 1 End Date ↓ Program Description Status Actions Certified? Search Search Search Search Search Search PIM-00031779 0 Test 2 JL 2024-05-29 2024-08-09 testing testing testing Closed

## **Additional Information**

For additional information, including definitions of what constitutes a Program Involving Minors at Emory, Program Director Responsibilities, FAQs, Resources, and more, please refer to the <u>OEC website</u>. For any additional questions, please reach out to the Office of Ethics and Compliance at <u>compliance@emory.edu</u>.